Rev 1: August 2019

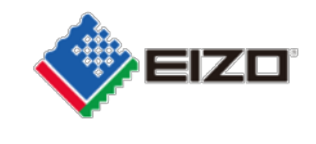

FSN Ref: Q19C015E-08003

Date: 22 agosto 2019

## <u>Urgente avviso di sicurezza /Field Safety Notice</u> <u>Visualizzazione di immagini anomale nei monitor</u> <u>RadiForce RX360 e GX560.</u>

Gentile Cliente,

abbiamo ricevuto segnalazione ad un problema inerente alla visualizzazione di immagini anomale che riguarda i monitor RadiForce GX560 e RX360.

Si prega di consultare l'urgente avviso di sicurezza che fornisce informazioni dettagliate per l'identificazione dei dispositivi interessati e i provvedimenti da intraprendere da parte degli utenti. Seguire attentamente le indicazioni della sezione "3.1 Procedimento da intraprendere da parte dell'utente".

Un aggiornamento per risolvere questo problema è in fase di realizzazione e consisterà in un aggiornamento del firmware che verrà fornito gratuitamente a tutti gli utenti dei dispositivi interessati da questo particolare problema. Il nostro rappresentante contatterà i clienti dei dispositivi interessati per gestire l'installazione dell'aggiornamento.

L'azione correttiva è stata segnalata a tutte le relative autorità competenti. In allegato sono riportati i dettagli dei prodotti interessati.

Per ulteriori informazioni o assistenza in merito a questo problema, rivolgersi a:

Contatto locale:

Ci scusiamo per eventuali disagi causati.

Cordiali saluti

EIZO AG

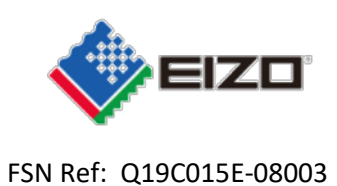

## Field Safety Notice (FSN) Urgente avviso di sicurezza RadiForce GX560 e RX360 visualizzazione di immagini anomale

| 1. | D  | ettagli sui dispositivi coinvolti*                                                                                                    |
|----|----|----------------------------------------------------------------------------------------------------|
| 1. | 1. | Tipologia del dispositivo*                                                                                                    |
|    |    | RadiForce GX560: 5MP 54.1cm (21.3") Monitor LCD monocromatico                                                                                                    |
|    |    | Sezione prodotto: https://www.eizoglobal.com/products/radiforce/gx560/index.html                                                                                                    |
|    |    |                                                                                                    |
|    |    | RadiForce RX360: 3MP 54.1cm (21.3") Monitor LCD a colori                                                                                                    |
|    |    | Sezione prodotto: <u>https://www.eizoglobal.com/products/radiforce/rx360/index.html</u>                                                                                                    |
|    |    |                                                                                                    |
|    |    | Fronte Retro Lato                                                                                                    |
|    |    |                                                                                                    |
| 1. | 2. | Nome del prodotto o dei prodotti                                                                                                    |
|    |    | RadiForce GX560#, RadiForce RX360# (# rappresenta ogni carattere o vuoto)                                                                                                    |
| 1. |    | Identificazione Univoca dei Dispositivi (UDI-DI)                                                                                                    |
|    |    | Per favore consultare l'Appendice 1.                                                                                                    |
| 1. | 3. | Ambito di utilizzo clinico del dispositivo o dei dispositivi*                                                                                                    |
|    |    | RadiForce RX360:                                                                                                    |
|    |    | questo prodotto è destinato alla visualizzazione di immagini radiologiche per la consultazione, analisi e<br>diagnosi da parte di personale medico specializzato. Il prodotto non è indicato per la restituzione di<br>immagini mammografiche. |
|    |    | RadiForce GX560:                                                                                                    |
|    |    | Questo prodotto è destinato alla visualizzazione di immagini radiologiche (comprende anche la                                                                                                    |
|    |    | mammografia digitale e la tomosintesi mammografica) per la consultazione, analisi e diagnosi da parte di                                                                                                    |
|    |    | personale medico specializzato.                                                                                                    |
|    |    |                                                                                                    |
| 1. | 4. | Modello dispositivo/Catalogo/numero delle parti*                                                                                                    |
| 1  |    | Per favore consultare l'appendice 1.                                                                                                    |
| 1. | э. | Per favore consultare l'appendice 1                                                                                                    |
| 1  | 6  | rei lavore consultare i appendice 1.                                                                                                    |
| 1. | 0. | Per favore consultare l'annendice 1 o accedere alla sezione sottostante del nostro sito                                                                                                    |
|    |    | "RadiForce GX560 and RX360 Abnormal Image Display"                                                                                                    |
|    |    | https://www.eizoglobal.com/support/notice/qx560 rx360/index.html                                                                                                    |
| 1. | 7. | Dispositivi associati                                                                                                    |
|    |    | N/A                                                                                                    |

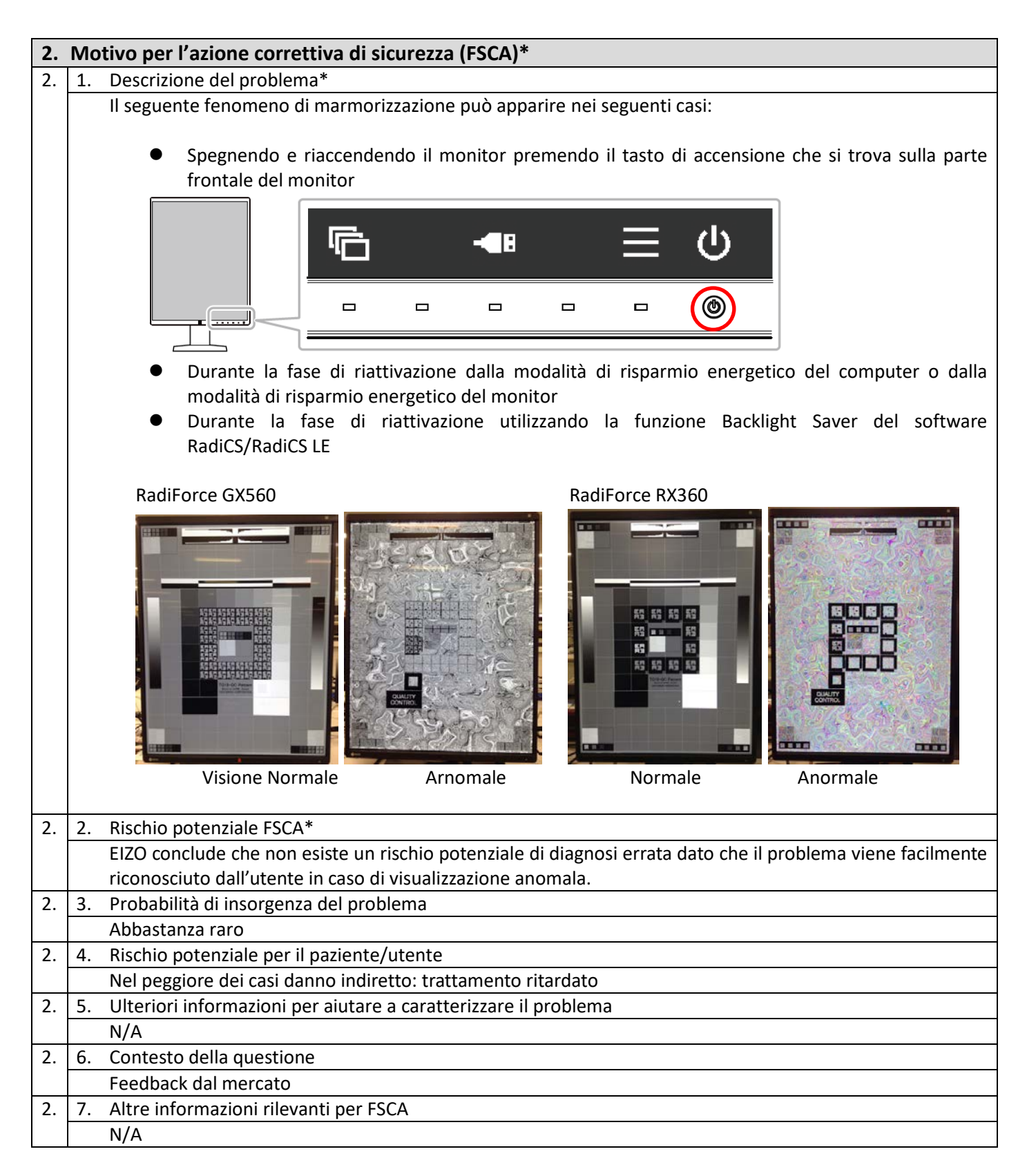

| 3. | Tip                                                                             | o di azione correttiva per mitigare il rischio                                                                    | )*                                    |                                          |  |
|----|---------------------------------------------------------------------------------|----------------------------------------------------------------------------------------------------|---------------------------------------|------------------------------------------|--|
| 3. | 1.                                                                              | Azione correttiva da adottare da parte dell'u                                                                     | ,<br>itente*                          |                                          |  |
| 5. |                                                                                 | Nel caso di malfunzionamento interrompere l                                                                       | utilizzo del monitor. Eliminare il fe | nomeno spegnendo il                      |  |
|    |                                                                                 | monitor e riaccendendolo nuovamente.                                                                              |                                       |                                          |  |
|    |                                                                                 |                                                                                                    |                                       |                                          |  |
|    |                                                                                 | Se iniza                                                                                                    | фиіха фи                              | en en en en en en en en en en en en en e |  |
|    |                                                                                 |                                                                                                    |                                       |                                          |  |
|    |                                                                                 | P 2                                                                                                    |                                       |                                          |  |
|    |                                                                                 |                                                                                                    |                                       | -                                        |  |
|    |                                                                                 |                                                                                                    |                                       |                                          |  |
|    |                                                                                 |                                                                                                    |                                       |                                          |  |
|    |                                                                                 |                                                                                                    |                                       |                                          |  |
|    |                                                                                 |                                                                                                    |                                       |                                          |  |
|    |                                                                                 | Tasto pr                                                                                                    | incipale dell'alimentazione           |                                          |  |
| 3. | 2.                                                                              | Entro quando l'azione dovrebbe essere compl                                                                       | etata?                                | N/A                                      |  |
| 3. |                                                                                 | Considerazioni particolari: Choose an item.                                                                       |                                       | N/A                                      |  |
|    |                                                                                 | È raccomandato il follow-up dei pazienti o la r                                                                   | evisione dei risultati precedenti     | No                                       |  |
|    |                                                                                 | dei pazienti?                                                                                                    |                                       |                                          |  |
| 3. | 3.                                                                              | È richiesta la risposta del cliente? *                                                                            |                                       | No                                       |  |
| 3. | 4.                                                                              | Azioni intraprese dal produttore                                                                                  |                                       |                                          |  |
|    | Mo                                                                              | odifica/ispezione del dispositivo in loco e aggior                                                                | namento del software                  |                                          |  |
|    |                                                                                 | <b>`</b>                                                                                                    |                                       |                                          |  |
|    |                                                                                 | E in preparazione un aggiornamento del firmware per risolvere questo problema. La correzione                      |                                       |                                          |  |
|    |                                                                                 | consistera in un aggiornamento del software                                                                       | (firmware) che sara fornito gratuit   | amente a tutti i dispositivi             |  |
|    |                                                                                 | dell'aggiornamento                                                                                                |                                       | per gestile i installazione              |  |
| 3  | 5                                                                               | 5 Entro quando l'azione dovrebbe essere completata?                                                               |                                       |                                          |  |
| 3. | 6.                                                                              | 6. L'avviso di sicurezza FSN deve essere comunicato al paziente/utente? Choose an item No                         |                                       |                                          |  |
|    | -                                                                               |                                                                                                    |                                       |                                          |  |
| 4. | In                                                                              | formazioni generali*                                                                                              |                                       |                                          |  |
| 4. | 1.                                                                              | Tipo di avviso di sicurezza FSN *                                                                                 |                                       | New                                      |  |
| 4. | 2. Per FSN aggiornati, numero di riferimento e data dell'avviso FSN precedente  |                                                                                                    | N/A                                   |                                          |  |
| 4. | <b>3.</b> Per FSN aggiornati, inserire le nuove informazioni chiave come segue: |                                                                                                    |                                       | N/A                                      |  |
| 4. | 4. Ulteriori consigli o informazioni già previsti nel follow-up FSN? *          |                                                                                                    | N/A                                   |                                          |  |
| 4. | 5.                                                                              | 5. Nel caso fosse prevista una procedura di follow-up FSN, qual è il numero di N/A                                |                                       | N/A                                      |  |
|    |                                                                                 | riferimento attinente:                                                                                            |                                       |                                          |  |
| 4. | 6. Tempi previsti per il follow-up FSN N/A                                      |                                                                                                    |                                       | N/A                                      |  |
| 4. | 7.                                                                              | 7. Contatto del produttore (per dettagli sul rappresentante locale vedi pag. 1 di questo avviso di sicurezza FSN) |                                       |                                          |  |
|    |                                                                                 | a. Nome del produttore                                                                                            | EIZO Corporation                      |                                          |  |
|    |                                                                                 | b. Indirizzo                                                                                                    | 153 Shimokashiwano, Hakusan, Is       | hikawa, JAPAN 924-8566                   |  |
|    |                                                                                 | c. Sito web                                                                                                    | https://www.eizoglobal.com/           |                                          |  |
| 4. | 8.                                                                              | Le autorità competenti (organismo regolatorio                                                                     | o) sono state informate su questa c   | comunicazione ai Clienti.                |  |
| 4. | 9.                                                                              | Lienco allegati/appendici:                                                                                        | N/A                                   |                                          |  |
| 4. | 10.                                                                             | . Nome e limia                                                                                                    | _(Nome in stampatello e titolo )      |                                          |  |
|    |                                                                                 |                                                                                                    |                                       |                                          |  |
|    |                                                                                 |                                                                                                    |                                       |                                          |  |

|                                                                                                    | (Firma)                                                        |  |  |  |
|----------------------------------------------------------------------------------------------------|----------------------------------------------------------------|--|--|--|
|                                                                                                    |                                                                |  |  |  |
|                                                                                                    |                                                                |  |  |  |
|                                                                                                    |                                                                |  |  |  |
|                                                                                                    | Trasmissione di questo avviso di sicurezza Field Safety Notice |  |  |  |
| Questo avviso deve essere distribuito a tutto il personale interessato all'interno dell'istituzione o presso qualsiasi altra struttura alla quale i dispositivi potenzialmente coinvolti possano essere stati trasferiti (ove appropriato) |                                                                |  |  |  |
| Questo avviso deve essere condiviso e trasmesso anche alle altre organizzazioni potenzialmente interessate a questa azione correttiva (ove appropriato).                                                                                   |                                                                |  |  |  |
| Si prega di mantenere visibili le informazioni riportate nel presente avviso e alla conseguente azione correttiva per<br>un periodo di tempo adeguato, affinché venga assicurata l'efficacia dell'azione correttiva.                       |                                                                |  |  |  |
| Si prega di segnalare eventuali incidenti al produttore, distributore, e alle appropriate autorità regolatorie ove appropriato, in quanto questo fornisce un importante feedback.*                                                         |                                                                |  |  |  |

Note: I campi contrassegnati con \* sono campi obbligatori per gli avvisi FSNs, gli altri sono opzionali.

## Appendice 1

**1.** Dettagli sui dispositivi coinvolti<sup>1</sup>

| Nome del prodotto       | Modello | P/N      | UDI-DI         | F/W Version     | S/N       |
|-------------------------|---------|----------|----------------|-----------------|-----------|
| RadiForce GX560-BK      | GX560   | 0FTD2339 | 04995047053194 | 1.0000,         | 20001xxx  |
| RadiForce GX560-ARBK    |         |          | 04995047053231 | 1.0001, 1.0002, | ~22874xxx |
| RadiForce GX560-BK-MD   |         | 0FTD2347 | 04995047053217 | 1.0003          |           |
| RadiForce GX560-ARBK-MD |         |          | 04995047053255 |                 |           |
| RadiForce GX560-BK-P    |         | 0FTD2379 | 04995047054108 |                 |           |
| RadiForce RX360-BK      | RX360   | 0FTD2346 | 04995047053279 | 1.0000,         | 20001xxx  |
| RadiForce RX360-ARBK    |         |          | 04995047053293 | 1.0001          | ~28451XXX |

<sup>1</sup> I monitor contrassegnati con un punto nero sulla targa dati non sono influenzati da questo problema (vedi

sotto)

| Model RadiForce GX560                                                                                   | 54.1 cm<br>54.1 厘利 | to to               | €                                                                              | Ę                                                                                                    | P                                                 |
|----------------------------------------------------------------------------------------------------|--------------------|---------------------|--------------------------------------------------------------------------------|----------------------------------------------------------------------------------------------------|---------------------------------------------------|
| WARNING RISK OF ELECTRIC SHOCK. DO NOT OPEN.<br>AVERTISSEMENT RISQUE DE CHOC ELECTRIQUE. NE PAS OUVRIR. | 警告。                | Model Rac           | liForce RX3                                                                    | 60                                                                                                    | 54.1 cm (21.3 inch) class<br>54.1 厘米 (21.3 英寸) 级新 |
| WARNUNG GEFAHR DES ELEKTRISCHEN SCHLAGES.                                                               | Input Rat          | AVERTISSEMEN        | G NOR OF ELECTRIC SHO<br>DO NOT OPEN.<br>RISQUE DE CHOC ELEC<br>NE PAS OUVRIR. |                                                                                                    | 🚾 💩 FC 🗠                                          |
| P/N 0F10234/ /SQ<br>ビ州村(大学百年、2018-08-20<br>S/N/编号 20364088 MDA                                          |                    | WARNUNG<br>警告 触电危险。 | GEFAHR DES ELEKTRIS<br>SCHLAGES, RÜCKWAN<br>ENTFERNEN.<br>,请勿打开后盖。             | CHEN<br>D NICHT<br>D NICHT<br>D NICHT<br>D NICHT<br>D NICHT<br>P/N 0FTD234<br>一 Mfd./生产<br>S/N/编号 200 | 6 7SQ<br>日期:2018-10-03<br>012108 A                |
| (01) 04995047053217 (11) 180820 (21) 20364088                                                           |                    | Input Rating/ŵ      | 入电源:100-240V~ 50/6<br>0.80-0.35A                                               | бонz (01) 04995047                                                                                    | 053279 (11) 181003 (21) 2001                      |

Punto nero sulla targhetta

- 2. Come individuare nome, codice prodotto, UDI-DI, versione firmware e numero di serie (utilizzare solo una delle possibilità)
  - A) Fare riferimento alla targhetta sul retro del monitor.

RadiForce GX560 Targhetta

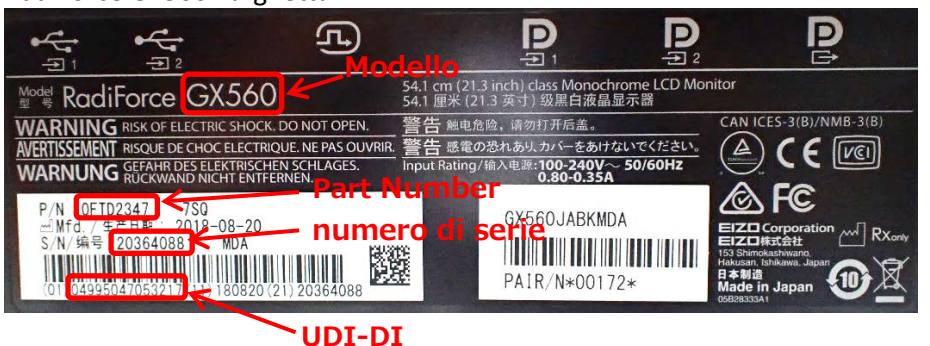

RadiForce RX360 Targhetta

|                                                                                          |                                                                                              |      | ث                                                               |
|------------------------------------------------------------------------------------------|----------------------------------------------------------------------------------------------|------|-----------------------------------------------------------------|
| Model RadiForce RX360 54.1 cm (21.3 linch) clas<br>54.1 應米 (21.3 英寸) 留                   | s Color LCD Monitor<br>長彩色液晶显示器                                                              |      |                                                                 |
| WARNING DO NOT OPEN                                                                      |                                                                                              | 1000 | The equipment must be connec<br>grounded main outlet.           |
| AVERTISSEMENT RISQUE DE CHOC ELECTRIQUE.                                                 | Bart Number                                                                                  |      | L'appareil doit être relié à un<br>avec terre.                  |
| WARNUNG SCHLAGES RUCKWAND NICHT                                                          | www.bis.gov.in                                                                               |      | Jordet stikkontakt skal benyt<br>apparatet tilkobles datanett.  |
| EXTREMEN     EXTREMEN     S/N 32757079     CLPH NU                                       |                                                                                              | R    | <ul> <li>Apparaten skall anslutas till<br/>nätuttag.</li> </ul> |
| 警告感覚の恐れあいかく一をあけないでください。                                                                  | EIZOasteti M V                                                                               |      | 设备必须连接时接地的电源质度。                                                 |
| Input Rating/lk/\dtill:100-240V~ 50/60Hz (01) 42935427020255 (21) 30 (01) 42935427020255 | 2757079 Hit Streetsathuren<br>Bit Streetsathuren<br>Bit Streetsathuren<br>Bit Streetsathuren |      | 電源コードのアースは必ず接地してく                                               |
|                                                                                          | JDI-DI                                                                                       |      |                                                                 |

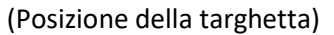

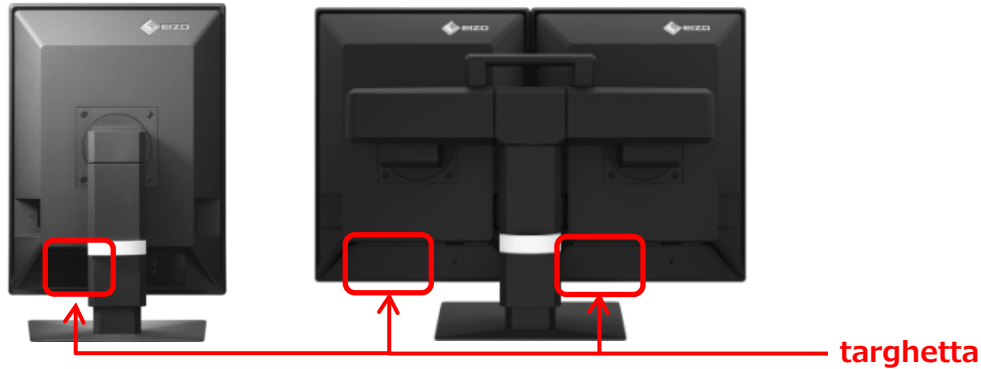

- B) Fare riferimento alla sezione "Information" nel menu di impostazione
  - i. Premere un tasto qualsiasi (eccetto 🕗 ). La guida appare sullo schermo.

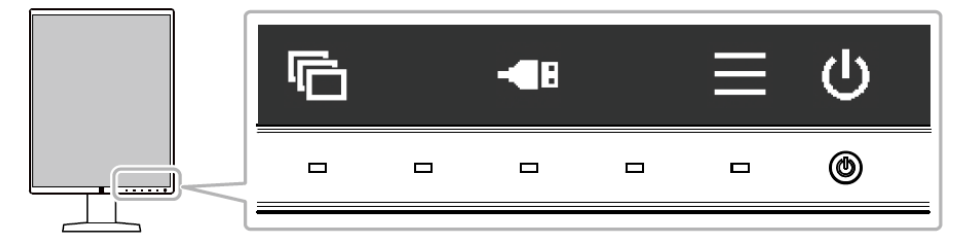

ii. Sel<u>eziona 🔳 dalla guida. Il menu di i</u>mpostazione appare.

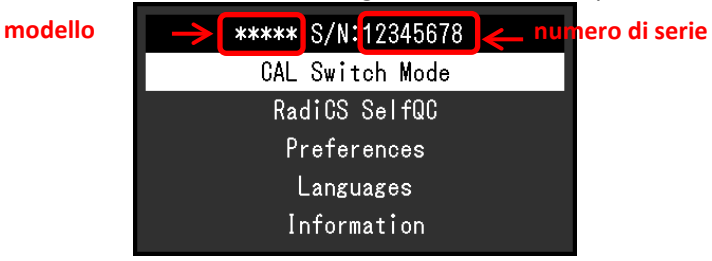

iii. Seleziona"Information" dal menu di impostazione e attiva ✓.
 Modello, numero di serie e versione firmware saranno visibili nell'informazione.

| Infor            | mation                                        |
|------------------|-----------------------------------------------|
| RadiForce *****  | S/N: 00000001 🗲 Numero d <mark>i serie</mark> |
| Version Modello  | 10000-10000_10000_Versione firmware           |
| Usage Time (h)   | Product: 4294967295                           |
|                  | Backlight: 4294967295                         |
| Asset Tag Number | *****                                         |
| Input Signal     | DisplayPort 1                                 |
|                  | 1600 X 1200                                   |
|                  | fH: 75.05 kHz                                 |
|                  | fV: 60.09 Hz                                  |
|                  | fD: 162.1 MHz                                 |